**Quick Guide - How to Use ScienceDirect** 

- 1. Go to library's home page at <a href="https://www.swinburne.edu.my/library">https://www.swinburne.edu.my/library</a>
- Click A–Z Databases quick link or Click Search > Click Databases > Click alphabet 'S' > Scroll down the alphabetical list and click on Science Direct.

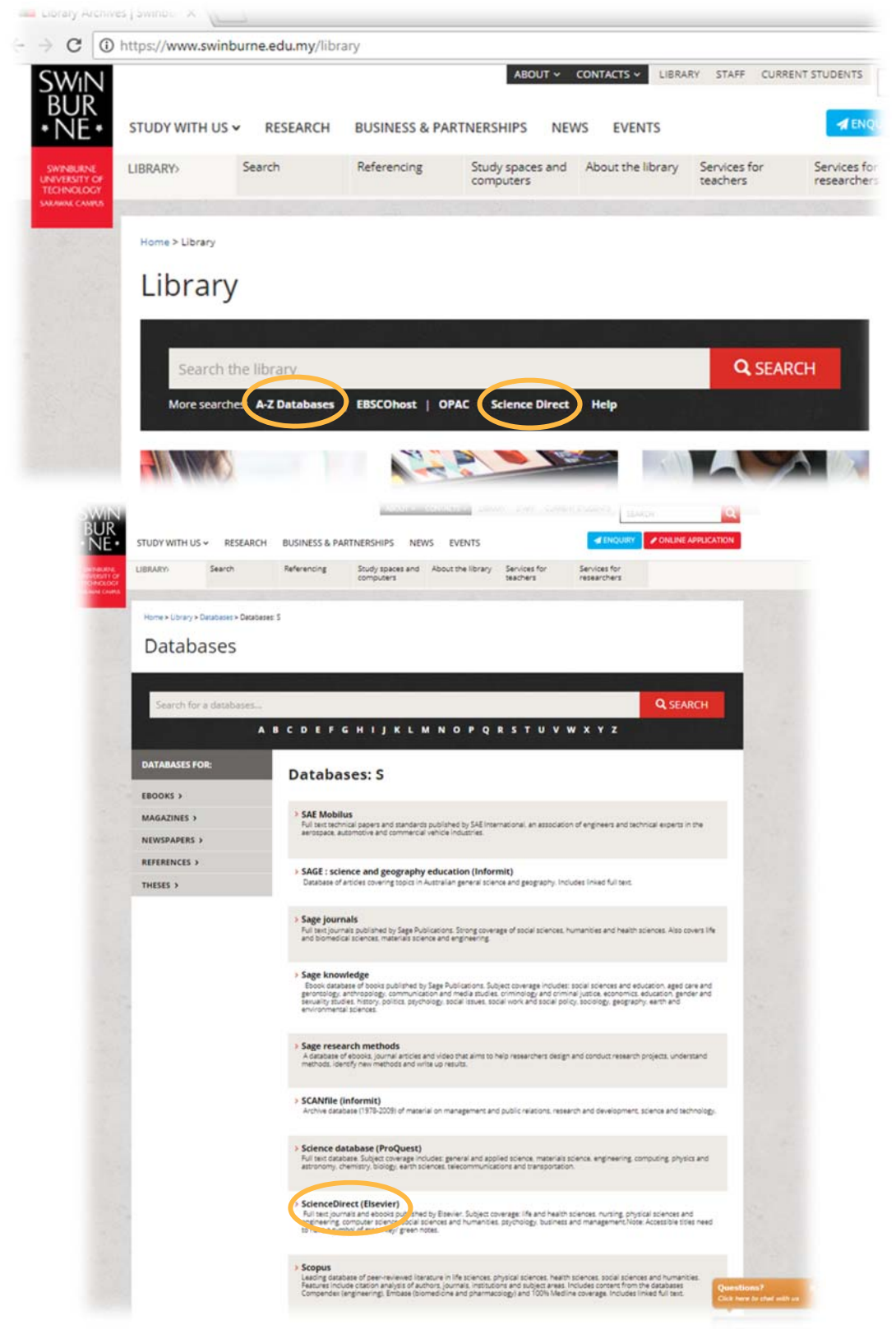

3. Alternatively, you can also click on the shortcut 'ScienceDirect'

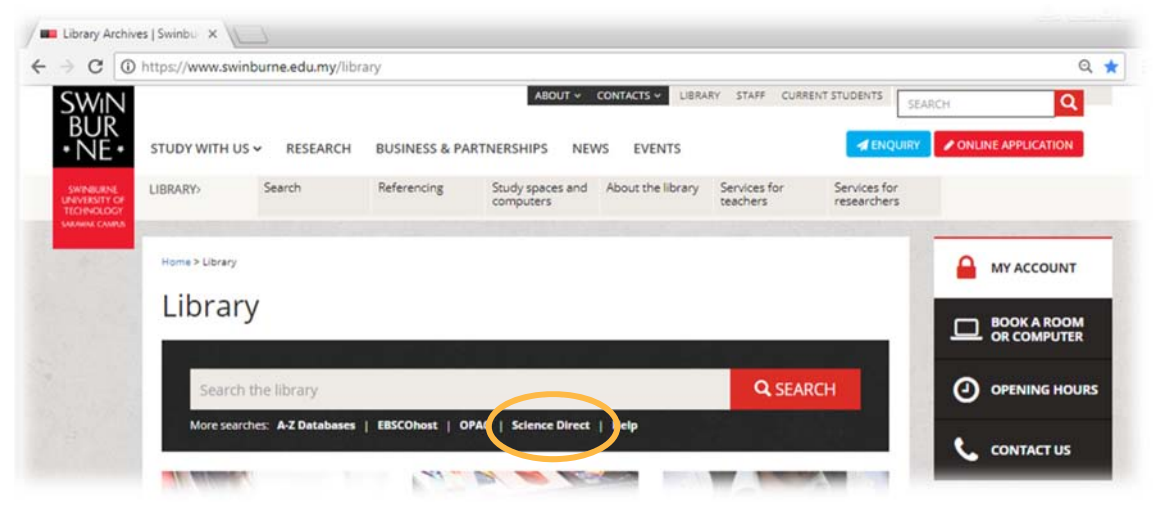

4. Enter your library (Angka.sa2) User ID and password.

| Swinburne Sarawak Library<br>User ID<br>Password<br>Login<br>Forgot Password?<br>Contact Us<br>Powered by Angka.sa2<br>Copyright(C) SAINS, 2018 | SWiN<br>BUR<br>* NE * | SWINBURNE<br>UNIVERSITY OF<br>TECHNOLOGY |
|----------------------------------------------------------------------------------------------------|-----------------------|------------------------------------------|
| User ID<br>Password<br>Login<br>Forgot Password?<br>Contact Us<br>Powered by Angka.sa2<br>Copyright(C) SAINS, 2018                              | Swinburne Sar         | awak Library                             |
| Password<br>Login<br>Forgot Password?<br>Contact Us<br>Powered by Angka.sa2<br>Copyright(C) SAINS, 2018                                         | User ID               |                                          |
| Login<br>Forgot Password?<br>Contact Us<br>Powered by Angka.sa2<br>Copyright(C) SAINS, 2018                                                     | Password              |                                          |
| Forgot Password?<br>Contact Us<br>Powered by Angka.sa2<br>Copyright(C) SAINS, 2018                                                              | Log                   | in                                       |
| Contact Us<br>Powered by Angka.sa2<br>Copyright(C) SAINS, 2018                                                                                  | Forgot Pas            | ssword?                                  |
| Powered by Angka.sa2<br>Copyright(C) SAINS, 2018                                                                                                | Contac                | rt Us                                    |
|                                                                                                    | Powered by            | Angka.sa2<br>SAINS 2018                  |
|                                                                                                    | Copyright(C) S        |                                          |

- 5. Once logged in to the ScienceDirect main page; you can start searching for your keywords or browse by topic.
- 6. When you are logged in, you will see this message on the right hand side of the screen.

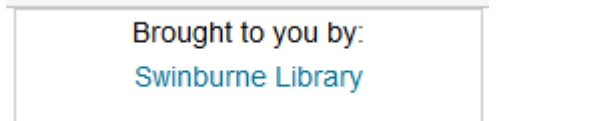

# **Basic/Quick Search**

| ScienceDirect |                                                       |                                                                                                    |                                                                                                  | Journals B        | looka Register Sign in ) () | kondurne Librer |
|---------------|-------------------------------------------------------|----------------------------------------------------------------------------------------------------|--------------------------------------------------------------------------------------------------|-------------------|-----------------------------|-----------------|
|               | Search for peer-reviewed journals, arti               | cles, book chapters and open a                                                                                                    | ccess content.                                                                                   |                   |                             | 1               |
|               | Keywords                                              | Author name J                                                                                                    | ournal/book title                                                                                | Volume            | Issue Pages                 | Q,              |
|               | Advanced search                                       |                                                                                                    |                                                                                                  | ,                 |                             |                 |
| Second P      |                                                       | XECOX                                                                                                    | The higgocarright is a curied shuckure within<br>of the temcone lobe, time in the floor of the t | the medial aspect | 40 Ja                       |                 |
|               | Explore scientific                                    | , technical, an                                                                                                    | d medical resea                                                                                  | arch on S         | cienceDirect                | 2               |
|               | Physical Sciences and E                               | ngineering Life Sci                                                                                                    | ences Health Scier                                                                               | ices Socia        | I Sciences and Huma         | nities          |
| •             | Physical Sciences and Engineering                     |                                                                                                    |                                                                                                  |                   |                             |                 |
|               | Chemical Engineering<br>Chemistry<br>Computer Science | From foundational science to new and novel research<br>of Physical Sciences and Engineering publications, or<br>from the theoretical to the applied. | , discover our large collection<br>vering a range of claciplines,                                |                   |                             |                 |
|               | Energy<br>Engineering                                 | Popular Articles                                                                                                    | Recent Publications                                                                              |                   |                             |                 |
|               | Materials Science<br>Mathematics                      | Aluminium in brain tissue in autism<br>Journal of Trace Elements in Medicine and Biology,<br>Volume 45                                               | Chemical Geology<br>Volume 459                                                                   |                   |                             |                 |
|               | Physics and Astronomy                                 | A review of regional groundwater flow                                                                                                    | Neurocomputing<br>Volume 305                                                                     |                   |                             |                 |
|               |                                                       | Polymer nanolechnology: Nanocomp                                                                                                    | Journal of Volcanology and Geothermal Research<br>Volume 355                                     |                   |                             |                 |
|               |                                                       | -ogine, voorre 44, aase 15                                                                                                    | View more publications *                                                                         |                   |                             |                 |
|               | Browse by Publication                                 | n Title:                                                                                                    | 3                                                                                                |                   |                             |                 |
|               | A B C D E I<br>O P Q R S                              | FGHIJ<br>TUVWX                                                                                                    | KLMN<br>YZ0-9                                                                                    |                   |                             |                 |
|               |                                                       |                                                                                                    |                                                                                                  |                   |                             |                 |

### When you first log into ScienceDirect

1. You will see the Basic Search boxes at the top of the screen. Enter your search term(s) in the search boxes and click the **Search** the search button. This is useful for simple searches or finding a known article.

#### Search Tips:

 Use of quotation marks or '+', '|' signs around any search phrase or exact combination of keywords.

(e.g.1.: "United Kingdom of Great Britain AND Ireland" OR "Mental Health")

(e.g.2.: "United Kingdom of Great Britain + Ireland" | "Mental Health")

 Use AND or '+' sign between two keywords or phrases to search for articles containing both terms.

(e.g.1: Slipped Dics AND treatment)
(e.g.2: Slipped Dics + treatment)

- Use OR between keywords to search for articles containing either term (e.g.1: robot OR golem) (e.g.2: robot | golem)
- You can find more information on the use of Boolean operators (AND '+' sign, OR '|' sign and NOT '-' sign) on connecting and define relationship between your search terms as well as to either narrow or broaden your results.
- 2. You can also explore scientific, technical and medical subject area using the expandable list right below 'the image' (search box).

3. For known journal (not the article); you can use the **Browse by Publication Title** menu, which is down below the page. This also allow you to browse journal titles alphabetically.

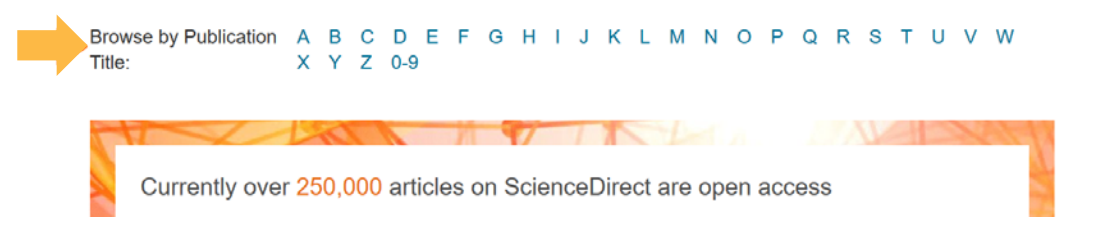

#### **Advanced Search**

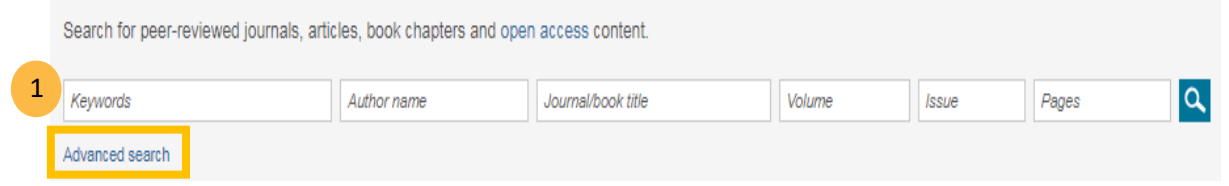

Using Advanced Search gives you the options to search in particular fields (e.g. title, author name) or to perform a more detailed or precise search.

1. Click on the Advanced Search link

| ScienceDirect   | Journals                  | Books Re       | egister Sign in >    | Brought to you by:<br>Swinburne Library |
|-----------------|---------------------------|----------------|----------------------|-----------------------------------------|
| Advanced Search | new                       |                |                      |                                         |
|                 | Find articles with these  | e terms        |                      |                                         |
|                 | In this journal or book t | itle 3         | Year(s)              |                                         |
|                 | Author(s) 5               |                | Author affiliation 6 | -                                       |
|                 | Title, abstract or keywo  |                |                      |                                         |
| 8               | Volume(s) Issu            | e(s) Page(s)   | DOI, ISSN or<br>ISBN |                                         |
| 9               | Article types             |                |                      |                                         |
| -               | Review articles           | Correspondence | Patent reports       |                                         |
|                 | Research articles         | Data articles  | Practice guidelines  |                                         |
|                 | Encyclopedia              | Discussion     | Product reviews      |                                         |
|                 | Book chapters             | Editorials     | Replication studies  |                                         |
|                 | Conference abstra         | cts Errata     | Short communicati    | ons                                     |
|                 | Book reviews              | Examinations   | Software publicatio  | ns                                      |
|                 | Case reports              | Mini reviews   | Video articles       |                                         |
|                 | Conference info           | News           | Other                |                                         |
|                 | > Open expert search      |                | Search Q             | 10                                      |

You can use one or more of the fields to formulate your search.

E.g.: Let us search for articles related to *developments in bipolar disorder research* 

2 Enter the terms or phrases which must appear in the documents retrieved

## Swinburne University of Technology Sarawak Campus Information Resources (Library)

- Quotation marks can be used to specify terms, which must appear next to each other in the document.
- You can use Boolean operators to include or exclude other terms in our search (e.g.: bipolar disorder AND NOT Schizophrenia)

3 If you know the publication that you needed, enter the publication title and ScienceDirect will recommend titles that contain those terms.

• If you do not specify a journal or book title, all available publications will be included in the search.

4 You can enter a publishing year or choose the range of years to search or leave the field blank if you want documents from all the years.

Using a hypen for range of years (e.g.: 2000-2018).

5 You can limit your search to documents by specific author(s).

- Use a minus sign '-' if you wish to exclude certain author(s) or collaborations.
- 6 Author affiliation should be included if any.
- 7 If there are terms that must appear within the title, abstract, or keywords, enter those here.
- 8 Volume, issue and/or page range and also DOI, ISSN or ISBN can be specified or we can leave these fields blank to search the complete volumes available.
- 9 We can limit the search to particular types of documents. If we don't specify any document types, all types will be included in our search.

**10** Click **Search** button to execute.

| ScienceDirect                                                                                                    | Journals Books Register Sign in > ⑦                                                                                                    |
|----------------------------------------------------------------------------------------------------|----------------------------------------------------------------------------------------------------|
|                                                                                                    | Find articles with these terms<br>"bipolar disorder" AND NOT o Schizophrenia<br>Journal or book title: Psychiatry Research: Neuroimaging ×<br>Advanced search                                                                                                    |
| 418 results<br>Refine by:<br>Years<br>□ 2018 (20)<br>□ 2017 (42)<br>□ 2016 (31)                                                   | □ To Download selected anticles       ▲ Export       sorted by relevance   date         □ Sex differences of hippocampal structure in bipolar disorder       Research article         □ Psychiatry Research: Neuroimaging, Volume 273, 30 March 2018, Pages 35-41       Jing Shi, Hua Guo, Fengmei Fan, Hongzhen Fan, Yunlong Tan         □ Download PDF (238 KB)       Abstract ∨ Export ∨         □ Diffucion imaging study of the Corpus Callesum in bipolar disorder                                                                                                    |
| Article type    Article type    Conference abstracts   Conference info  Volumes  277 (2)  276 (3)                                 | Dirfusion imaging study of the Corpus Callosum in Dipolar disorder     Research article     Psychiatry Research: Neuroimaging, Volume 271, 30 January 2018, Pages 75-81     Cecilia Prunas, Giuseppe Delvecchio, Cinzia Perlini, Marco Barillari, Paolo Brambilla     Download PDF (334 KB) Abstract ∨ Export ∨      Cortical complexity in bipolar disorder applying a spherical harmonics approach     Research article     Psychiatry Research: Neuroimaging, Volume 263, 30 May 2017, Pages 44-47     Igor Nenadic, Rachel A. Yotter, Maren Dietzek, Kerstin Langbein, Christian Gaser     Download PDF (414 KB) Abstract ∨ Export ∨                                                              |
| ☐ 275 (1)<br>Show more ✓<br>Issues (****)<br>☐ 4 (2)<br>☐ 3 (118)<br>☐ 2 (116)<br>Show more ✓<br>Access type<br>☐ Open access (8) | <ul> <li>Corpus callosum volumes in bipolar disorders and suicidal vulnerability<br/>Research article</li> <li>Psychiatry Research: Neuroimaging, Volume 262, 30 April 2017, Pages 47-54</li> <li>Anthony J. Gifuni, Emilie Olié, Yang Ding, Fabienne Cyprien, Fabrice Jollant</li> <li>Download PDF (442 KB) Abstract ∨ Export ∨</li> <li>BrainAGE score indicates accelerated brain aging in schizophrenia, but not bipolar disorder<br/>Research article</li> <li>Psychiatry Research: Neuroimaging, Volume 268, 30 August 2017, Pages 86-89</li> <li>Igor Nenadić, Maren Dietzek, Kerstin Langbein, Heinrich Sauer, Christian Gaser</li> <li>Download PDF (263 KB) Abstract ∨ Export ∨</li> </ul> |
| Clear all filters                                                                                                    | Quantitative analysis of the amygdala, thalamus and hippocampus on magnetic resonance images in paediatric<br>bipolar disorders and compared with the children of bipolar parents and healthy control<br>Research article<br>Psychiatry Research: Neuroimaging, Volume 270, 30 December 2017, Pages 61-67                                                                                                    |

11 The search criteria displayed the search results. Here, you can edit the search terms and rerun the search.

12 If your original search is too restrictive, you can eliminate some or all of the elements of your search and your search results will be updated to reflect the changes.

**13** To return to the advanced search form, click **Advance Search**.

14 To clear the advanced search form and return to the previous page, select Cancel.

### Your Search Results

A list of references which contain your search terms will be displayed, in relevance order. You can further refine your list of results by year, publication titles, topic or content type located on the left hand side.

#### FullText or just the Abstract?

Download PDF (302 KB) This button can be seen under each article record, which means you can download the fulltext with the size of the file is in bracket.

Get Access This button under the article means only the abstract is available. You don't have to purchase it but instead, please use our interlibrary loan service: https://www.swinburne.edu.my/library/about-library/inter-library-loans.php

Export  $\checkmark$  This button enables you to download references into bibliographic management tools i.e. EndNote or others, save the references, abstracts and links to the ScienceDirect record as a text file.

## **Further Help**

If you need further help, please contact any of the library staff :

- At Library Service Desk
- Email : IR@swinburne.edu.my
- Phone : +6 082 260936

Swinburne Sarawak Library/LTLS/January 2021